## How to Do – My Details

Within the new My View Dashboard you will be able to view and amend your personal details. This can be done via the 'My Details' drop down on the left-hand side

| myview                                     |                                                           | ? 🗷 Ö       |
|--------------------------------------------|-----------------------------------------------------------|-------------|
| KIRSTY<br>Human Resources Assistant 🚠      | Post Code                                                 |             |
| Dashboard                                  | My Home Phone<br>Number Is                                |             |
| My Details                                 | My Work Phone<br>Number Is                                |             |
| My Contact Details                         | My Personal Mobile<br>Phone Number Is                     |             |
| My Emergency Contacts<br>My Diversity Data | My Work Email Address<br>Is                               |             |
| My Bank Details<br>My Pay Documents        | My Personal Email<br>Address Is                           |             |
| My Leave<br>My Claims                      | My Preferred Email<br>Address Is O Work <b>O</b> Personal |             |
| My Expenses 🗸 🗸                            |                                                           |             |
| My Authorisations                          |                                                           |             |
| My Delegation<br>MyView History            | Previous                                                  | Next Submit |

You will see various screens by clicking through the tabs, including Personal details, bank details and emergency contacts. Here, you can make changes to email addresses, phone numbers etc and then click 'submit'. Once authorised, your details will be amended on the Payroll and HR systems.

The 'My Diversity Data' tab contains new fields that will require employee completion

| myview                                | Ξ                                                                                                    |                                                                                                    | ? 😩 🖒                                                                                                    |
|---------------------------------------|----------------------------------------------------------------------------------------------------|----------------------------------------------------------------------------------------------------|----------------------------------------------------------------------------------------------------|
| KIRSTY<br>Human Resources Assistant 🚠 | My Divers                                                                                                    | ity Data (KIRSTY R                                                                                                    | RIGBY, 5010885)                                                                                                    |
| Dashboard                             | St Helens is committed to imp<br>understand the make up of ou<br>us to prioritise our support an<br>collected is antirely confidenti | roving Diversity, Equity & Inclusion (DEI) throughout our or,<br>ir organisation, and how representative it is of the geograp<br>d resources, focuses our DEI strategy, and provides a base<br>and appropriate and your manager will not have access | ganisation. By collecting diversity data we are able to better<br>whiles we operate in and the customers we serve. The data helps<br>line to measure and track progress against. The information<br>to the information |
| My Details                            | Thank you for your support.                                                                                                    | and anonymous, and your manager with not have access                                                                                                    |                                                                                                    |
| My Personal Details                   |                                                                                                    |                                                                                                    |                                                                                                    |
| My Contact Details                    | DEI Information                                                                                                    | omplete                                                                                                    |                                                                                                    |
| My Emergency Contacts                 |                                                                                                    |                                                                                                    |                                                                                                    |
| My Diversity Data                     | Diversity Equity 8 Inc                                                                                                    | Ausian Data                                                                                                    |                                                                                                    |
| My Bank Details                       | Diversity, Equity & Inc                                                                                                    |                                                                                                    |                                                                                                    |
| My Pay Documents                      | -I Am                                                                                                    | Select ~                                                                                                    |                                                                                                    |
| My Leave                              | My Self Described<br>Gender Identity Is                                                                                              |                                                                                                    |                                                                                                    |
| My Claims                             | • My Ethnicity Is                                                                                                    | Unavailable ~                                                                                                    |                                                                                                    |
| My Expenses 🗸 🗸                       | • My Country of Birth Is                                                                                                    | Select ~                                                                                                    |                                                                                                    |
| My Authorisations                     | • My Religion or Belief<br>Is                                                                                                    | Select v                                                                                                    |                                                                                                    |
| My Delegation                         |                                                                                                    |                                                                                                    |                                                                                                    |
| MyView History                        | • My Nationality /<br>Citizenship Is                                                                                                 | Select >                                                                                                    |                                                                                                    |

This tab will be blank, and you can complete by choosing the relevant options from the drop down list in each field

| myview                                | =                                                                     | ? 😩 🙂                                    |
|---------------------------------------|-----------------------------------------------------------------------|------------------------------------------|
| KIDOTY                                | Citizenship is                                                        | Select                                   |
| KIRS I Y<br>Human Resources Assistant | ۰ My Sexual<br>Orientation Is                                         | Select >                                 |
| Dashboard                             | + My Self Described<br>Sexual Orientation Is                          |                                          |
| My Details                            | Sex Assigned at Birth                                                 |                                          |
| My Personal Details                   | <ul> <li>Self Describe Sex<br/>Assigned at Birth</li> </ul>           |                                          |
| My Contact Details                    | • My Pronouns Are                                                     |                                          |
| My Emergency Contacts                 | · My Self Described                                                   |                                          |
| My Diversity Data                     | Preferred Pronouns<br>Are                                             |                                          |
| My Bank Details                       | • Do you have caring                                                  |                                          |
| My Pay Documents                      | responsionnes.                                                        | Secce                                    |
| My Leave                              | Do you have a physical<br>or mental disability or<br>long term health | ○ Yee ○ No ▲ Unknown ○ Brefer Net To Swy |
| My Claims                             | condition:                                                            |                                          |
| My Expenses 🗸 🗸                       | Please tell us if any of the below apply to you                       | ~ ·                                      |
| My Authorisations                     |                                                                       |                                          |
| My Delegation                         | Previous                                                              | Next Submit                              |
| MyView History                        |                                                                       |                                          |

Once you get to the bottom of the page, you have the option to choose 'next' or 'submit'. If you choose 'next' you will see the page below:

| myview                                | E ? (2) O                                                                                                    |
|---------------------------------------|----------------------------------------------------------------------------------------------------|
| KIRSTY<br>Human Resources Assistant 🚠 | A / Dashboard / My Diversity Data                                                                                                    |
| Dashboard                             | My Diversity Data (KIRSTY RIGBY, 5010885)                                                                                                    |
| My Details                            | St Helens is committed to improving Diversity, Equity & Inclusion (DEI) throughout our organisation. By collecting diversity data we are able to better understand the make up of our organisation, and how representative it is of the generative operation and the customers we serve. The data beins |
| My Personal Details                   | us to prioritise our support and resources, focuses our DEI strategy, and provides a baseline to measure and track progress against. The information<br>collected is entirely confidential and anonymous, and your manager will not have access to the information.                                     |
| My Contact Details                    | Thank you for your support.                                                                                                    |
| My Emergency Contacts                 |                                                                                                    |
| My Diversity Data                     | DEI Information Complete                                                                                                    |
| My Bank Details                       |                                                                                                    |
| My Pay Documents                      | Complete                                                                                                    |
| My Leave                              |                                                                                                    |
| My Claims                             |                                                                                                    |
| My Expenses 🗸 🗸                       |                                                                                                    |
| My Authorisations                     |                                                                                                    |
| My Delegation                         | Previous Next Submit                                                                                                    |
| MvView History                        |                                                                                                    |

You then need to click 'Submit' to save any changes to your personal record. Once you have submitted changes to any of the personal details tabs you will see the below notification

| <b>my</b> view              |                                                                                         | ? 😩 🖒 |
|-----------------------------|-----------------------------------------------------------------------------------------|-------|
| KIRSTY                      | ଢି / <u>Dashboard</u> / My Contact Details                                              |       |
| Human Resources Assistant 🚠 |                                                                                         |       |
| Dashboard                   | Thank you for submitting your details. These have now been processed for authorisation. |       |
| My Details                  |                                                                                         |       |
| My Personal Details         |                                                                                         |       |
| My Emergency Contacts       |                                                                                         | Close |
| My Diversity Data           |                                                                                         |       |
| My Bank Details             |                                                                                         |       |
| My Pay Documents            |                                                                                         |       |
| My Leave                    |                                                                                         |       |

You will notice there are some fields that you are unable to amend, these fields will be greyed out as below. The data contained in these fields are used to report to the HMRC

| KIRSTY<br>Human Resources Assistant 👬 |                                                                                                    |  |
|---------------------------------------|----------------------------------------------------------------------------------------------------|--|
| Dashboard                             | My Personal Details (KIRSTY RIGBY, 5010885)                                                                                                    |  |
| My Details                            | Your personal details are specified below.<br>Some of these fields are non editable, should you wish to update them, contact the Payroll Team on payroll@sthelens.gov.uk. |  |
| My Contact Details                    | If you wish to make changes to your 'Preferred Name' please update below and click <b>SUBMIT.</b>                                                                         |  |
| My Emergency Contacts                 | Save                                                                                                    |  |
| My Diversity Data                     | Personal Complete                                                                                                    |  |
| My Bank Details                       |                                                                                                    |  |
| My Pay Documents                      | My Personal Details                                                                                                    |  |
| My Leave                              | • My Title Is MISS                                                                                                    |  |
| My Claims                             |                                                                                                    |  |
| My Expenses 🗸 🗸                       | • My Forename Is                                                                                                    |  |
| My Authorisations                     | My Other Forenames<br>Are                                                                                                    |  |
| My Delegation                         | +My Surname Is RIGBY                                                                                                    |  |
| MvView History                        | ····                                                                                                    |  |

If you wish to make changes to any of these fields, please email the Payroll Team at payroll@sthelens.gov.uk.

Contact details can also be found at the top of the page where fields cannot be amended